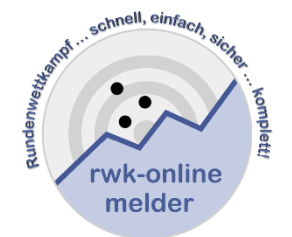

## Handbuch RWK-Planung

Online-RWK-Mannschaftsverwaltung

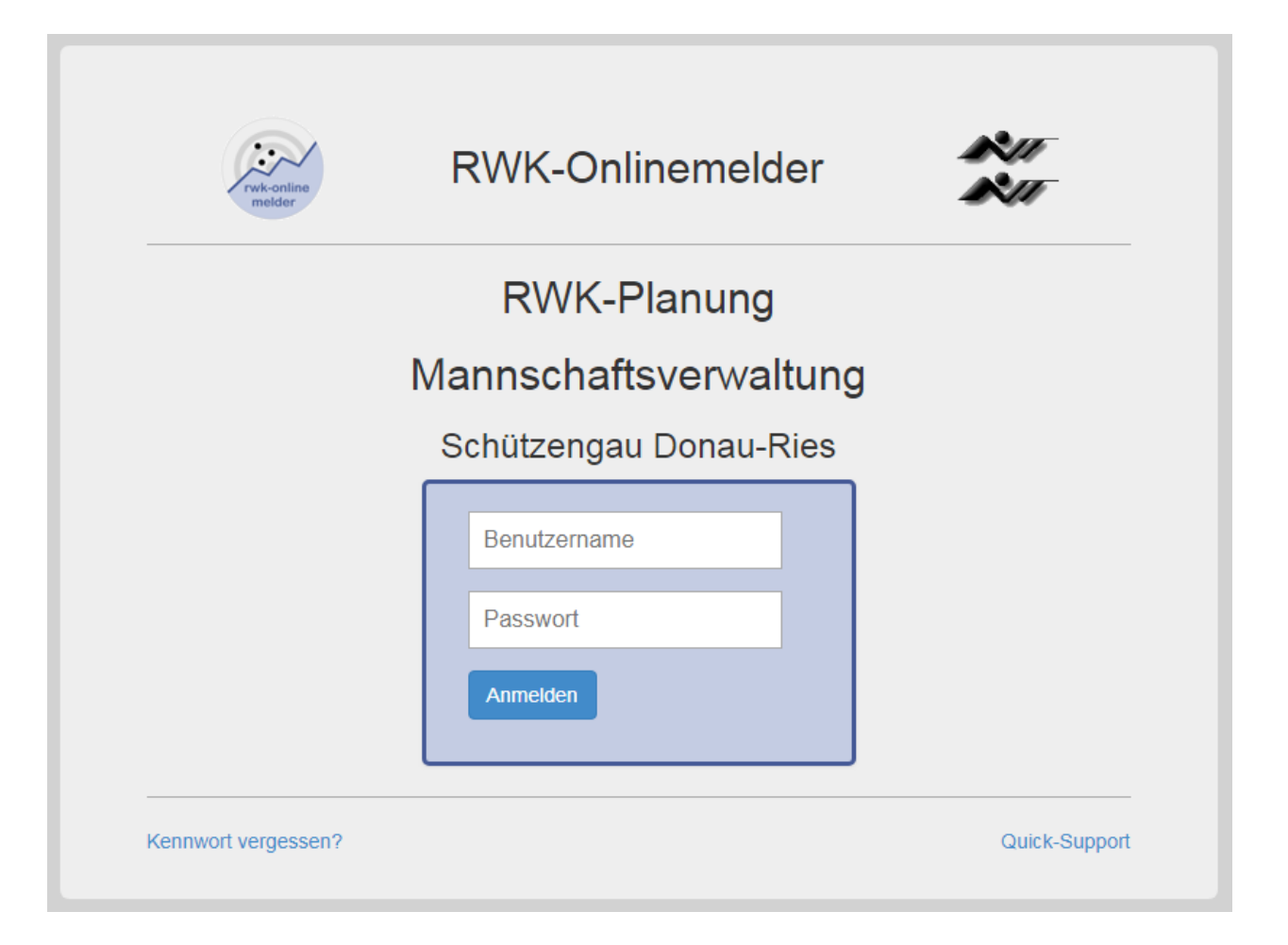

## Inhalt

| 1. Programmeinstieg                                                                      | 3    |
|------------------------------------------------------------------------------------------|------|
| 2. Erstanmeldung – First-Login                                                           | 5    |
| 3. Vereins-Mannschaftsverwaltung                                                         | 6    |
| 3.1 Register in der Mannschaftsverwaltung                                                | 7    |
| 3.2 Aktions- und Status-Buttons                                                          | 9    |
| 3.3 Mannschaft hinzufügen                                                                | 10   |
| 4. Erstsetzliste für Ligamodus(Mann-gegen-Mann)-Mannschaften verwalten                   | 12   |
| 4.1 Erstsetzliste erfassen / pflegen                                                     | 14   |
| 5. evtl. Mannschaftsaufstellung und Schützeninformationen für Nicht-Ligamodus-Mannschaft | en16 |

#### 1. Programmeinstieg

Der Programmlink für Vereine lautet

https://www.rwk-onlinemelder.de/planung/club/[Account]

Das Programmmodul läuft zur Daten-Sicherheit über SSL-Verschlüsselung.

Sie erkennen dies in Ihrem Browser an einem geschlossenen Schloß-Symbol in der Adress- oder Statuszeile.

A https:/

und wird in der Regel durch Ihren Kreis/Gau/Bezirk etc. bereitgestellt. [Account] ist dabei die Nutzungskennung, die Ihr Verband beim RWK-Onlinemelder besitzt.

Wir empfehlen, den Link zur **RWK-Planung – Mannschaftsverwaltung** als **Lesezeichen** bzw. **Favorit** zu speichern.

| rwk-online<br>melder | RWK-Onlinemelder       | 1211<br>1211  |
|----------------------|------------------------|---------------|
|                      | RWK-Planung            |               |
|                      | Mannschaftsverwaltung  |               |
|                      | Schützengau Donau-Ries |               |
|                      | Benutzername           |               |
|                      | Passwort               |               |
|                      | Anmelden               |               |
|                      |                        |               |
| Kennwort vergessen?  |                        | Quick-Support |

Benutzername: Passwort:

## Vereinsnummer

<u>nur bei der Erstanmeldung</u>: verbandsspezifisches Einmal(Initial)passwort, welches sich aus Ihrer [Vereinsnummer] und einer [Erweiterung], die Ihnen ihr Verband mitgeteilt hat, zusammensetzt => z.B. **111999xxxxxx** 

<u>bei Folgeanmeldungen:</u> eigenverwaltetes **Benutzerpasswort**, das Sie sich beim "First-Login" zusammen mit der Angabe einer Emailadresse selbst geben Sollten Sie nach der Erstanmeldung Ihr Benutzerpasswort vergessen, können Sie sich über den Link "Kennwort vergessen" ein neues Initialpasswort an die bei der Erstanmeldung hinterlegte Emailadresse zusenden lassen.

Sollten Sie auf die hinterlegte **Emailadresse nicht mehr zugreifen können** (Emailkonto ist erloschen, der Vereinsverantwortliche hat sich geändert und die Adresse nicht umgestellt, usw.), **wenden Sie sich bitte an Ihren Rundenwettkampfleiter**. Dieser hat die Möglichkeit, die hinterlegte Emailadresse zu ändern, so dass Sie sich über "Kennwort vergessen" ein neues Einmalpasswort an die neue Emailadresse zusenden lassen können.

Über den Link "Quick-Support" laden Sie das Remote-Supporttool AnyDesk, über welches Sie Onlineunterstützung durch uns (oder evtl. auch durch Ihren Verband) in Anspruch nehmen können.

Hat Ihr Verein Mannschaften in mehreren Organisationen (Kreis, Gau, Bezirk, Land), so müssen Sie Ihre Mannschaften getrennt verwalten und sich so in den verschiedenen Organisationen getrennt anmelden.

Ein gleichzeitiger Login an einem Rechner in verschiedenen Organisationen ist nicht möglich, d.h. Sie müssen sich zuerst abmelden, bevor Sie in einer anderen Organisation einloggen.

## 2. Erstanmeldung – First-Login

| Initial-Daten se | tzen                     |                         |                   |             |
|------------------|--------------------------|-------------------------|-------------------|-------------|
| VEREINSVERAN     | ITWORTLICHER             | PASSWORT                |                   |             |
| Name             | Helmut Vogt              | Passwort                | •••••             | <b>\$</b> > |
| Email            | helmut.vogt@druisheim.de | Passwort<br>wiederholen |                   | <b>()</b>   |
| Telefon          | 09078-1591               | SCHIESSSTÄT             | TE                |             |
| Handy            | 0160-5407952             | Schießstätte            |                   |             |
| Straße           | Trowinstr. 3             | Straße                  | Schützenstraße 12 |             |
| Ort              | 86690 Druisheim          | Ort                     | 86690 Druisheim   |             |
|                  |                          | Telefon                 | 09078-302         |             |
|                  | Speichern                |                         | Zurücksetzen      |             |
|                  |                          |                         |                   |             |

Zur Erstanmeldung (First-Login) in die Vereins-Mannschaftsverwaltung haben Sie von Ihrer RWK-Leitung Benutzername und Einmal(Initial)passwort mitgeteilt bekommen.

Hiermit öffnet sich eine Dialogbox, in der Sie

- a) Ihre persönlichen Kontaktdaten angeben
- b) sich Ihr künftiges eigenes Benutzerpasswort erstellen und
- c) die Angaben zu Ihrer Schießstätte überprüfen bzw. ergänzen müssen.

# Die Emailadresse ist eine Pflichtangabe, da diese zur Vergabe eines neuen Kennwortes bei Vergessen erforderlich ist.

Die Dialogbox kann nur nach Angabe der erforderlichen Daten durch **"Speichern"** verlassen werden. Diese Daten können Sie in der Mannschaftsverwaltung im Register **"Vereinsdaten"** jederzeit ändern.

Dieselbe Dialogbox bekommen Sie wieder vorgelegt, wenn Sie sich mit der **"Kennwort-vergessen"**-Anforderung auf der Anmeldeseite ein neues Einmal(Initial)passwort zusenden lassen. Sie müssen sich dann erneut ein eigenes Benutzerpasswort erstellen.

## 3. Vereins-Mannschaftsverwaltung

Haben Sie Mannschaften in mehreren Organisationen (Gau, Bezirk, etc.) sehen Sie an der großen Überschrift im Seitenkopf – **Trowin Druisheim – Schützengau Donau-Ries**, in welcher Organisation Sie sich befinden.

| WK-Mannschaftsverwaltung                   | ]                       |            |
|--------------------------------------------|-------------------------|------------|
| Trowin Druisheim -<br>Iannschaftsübersicht | Schützengau D           | onau-Ries  |
| Mannschaft hinzufügen                      |                         |            |
| Mannschaft                                 | Mannschaftsführe        | r          |
| RWK Luftgewehr 2017/2018                   | 1 Helmut Vogt           | Bestätigt  |
| RWK Luftgewehr 2017/2018                   | 2 Rupert Käser          | Bestätigt  |
| RWK Luftgewehr 2017/2018                   | 3 Michael Käser         | Bestätigt  |
|                                            | Siegfried               |            |
| RWK LUTTPISTOle 2017/2018                  | <sup>1</sup> Hindermayr | Bestatigt  |
| RWK Luftpistole 2017/2018                  | 2 Patrick Vogt          | C Löschen  |
| RWK LG/LP-Auflage 2018/2019                | 1 Wolfgang Käser        | Bestätigen |

Der linke Container enthält eine **Mannschaftsübersicht** über alle Vereinsmannschaften aus allen gemeldeten Rundenwettkämpfen mit Mannschaftszähler, Mannschaftsführer und **Mannschaftsmeldestatus**.

Die Buttons und Checkboxen des Mannschaftsmeldestatus sehen Sie nur für Mannschaften, für deren Rundenwettkampf Sie sich **heute** innerhalb des gesetzten Meldezeitraums befinden.

Die reinen Mannschaftsführerdaten können jederzeit geändert werden und fließen ständig aktuell in den Online-Wettkampfplan auf der Tabellenseite des RWK-Onlinemelders ein.

Der rechte Container enthält auf vier Register verteilt die **Meldezeiträume** zu den einzelnen Rundenwettkämpfen, innerhalb derer Sie Ihre Vereinsmannschaften benennen und melden können, die **Vereinsdaten** mit den Angaben zum **Vereinsverantwortlichen** (i.d.R. der Sportleiter) und der **Vereinsschießstätte** sowie die **Mannschaftsdaten** mit **Erstsetzliste** (nur Ligamodus) und Angaben zu einer **abweichenden Mannschaftsschießstätte**.

Rechts oben im **Systemmenü: "Angemeldet als: …"** befindet sich der Link zum **Online-Handbuch** (dieses Dokument) sowie der **Abmelde-Button**, mit dem die Vereins-Mannschaftsverwaltung wieder verlassen wird.

Über den Link **Quick-Support** starten Sie das Online-Supporttool **Teamviewer**, über welches Sie Onlineunterstützung durch uns (oder evtl. auch durch Ihren Verband) in Anspruch nehmen können.

## 3.1 Register in der Mannschaftsverwaltung

| Meldeschluss Vereinsdaten Mannschaftsdaten Mannschaftsschießstatte       | Meldeschluss:                                                      |
|--------------------------------------------------------------------------|--------------------------------------------------------------------|
| RWK Meldestart Meldeschluss                                              | Hier ist zu jedem durchgeführten RWK der <b>Meldezeitraum</b>      |
| RWK KK-Standardgewehr 2014 01.01.2014 02.02.2014                         | mit Start und Schluss aufgeführt.                                  |
| RWK Luftgewehr 2014/2015 01.07.2014 17.08.2014                           |                                                                    |
| RWK Luftpistole 2014/2015 01.07.2014 16.08.2014                          | Nur innerhalb des jeweiligen Zeitraums lassen sich                 |
| RWK 25-Meter-Pistole 2014/2015 01.07.2014 16.08.2014                     | Mannschaften melden bzw. abmelden.                                 |
|                                                                          | Außerhalb des Zeitraums können nur noch die                        |
|                                                                          | Mannschaftsführerdaten aktualisiert werden.                        |
|                                                                          |                                                                    |
| Meldeschluss Vereinsdaten Mannschaftsdaten Mannschaftsschleßstätte       | Vereinsdaten:                                                      |
| Vereinsverantwortlicher                                                  | Hier kann der Vereinsverantwortliche seine Kontaktdaten            |
| Name: Helmut Vogt Email: helmut vogt@druisheim.de                        | sowie die Angeben zur Vereinsschießstätte, welche er bei           |
| Telefon: 09078-1591<br>Handy: 0160-5407052                               | der Ersteinwahl angeben musste ändern                              |
| Straße: Trowinstr. 3                                                     |                                                                    |
| Vereinschießstätte                                                       | Hier wird auch die für das Login hinterlegte Emailadresse          |
| Schießstätte: Schützenheim                                               | geführt.                                                           |
| Straße:         Schützenstraße 12           Ort:         86690 Druisheim |                                                                    |
| Telefon: 09078-302                                                       | Durch Klick auf eine Zeile wechselt die Anzeige zum                |
|                                                                          | Datenfeld, in welchem die Angaben gepflegt werden                  |
|                                                                          | konnen.                                                            |
|                                                                          |                                                                    |
| Meldeschluss Vereinsdaten Mannschaftsdaten Mannschaftsschießstatte       | Mannschaftsdaten:                                                  |
| Schießtag Freitag V Schießzeit 20:00 O                                   | Durch Klick auf eine Mannschaft in der Mannschafts-                |
| Vorname Helmut Nachname Voot                                             | <u>übersicht</u> öffnet sich das Register Mannschaftsdaten mit     |
|                                                                          | Mannschaftsschießtag/-zeit und den Mannschaftsführer-              |
| Telefon 09078-1591                                                       | angaben.                                                           |
| Handy 0160-5407952                                                       | Mannschaftsschießtag/zoit ist nur bei variabler                    |
| Email helmut.vogt@druisheim.de                                           | Terminnlanung relevant und kann auch <b>nur innerhalb des</b>      |
| Straße Trowinstraße 3                                                    | Meldezeitraums editiert werden.                                    |
| PLZ Ort 86690 Druisheim                                                  | Vornamo Namo aino(11) Tolofonnummor (Tolofon ador                  |
| Kommentar Testkommentar zur 1. Setzliste                                 | Handy) sowie die Emailadresse sind Pflichtangaben!                 |
| Noch 270 Zeichen möglich.                                                | Sallta ain Mannschaftsführar tatsächlich kaina aigana              |
| Speichern Zurücksetzen                                                   | Emailadresse besitzen, dann muss hier die Adresse des              |
| 🕵 Setzliste / Mannschaftsaufstellung 🗸                                   | Vereinsverantwortlichen eingetragen werden – auf                   |
| 🔁 Wettkampfplan                                                          | keinen Fall eine Fake"-Adressel                                    |
|                                                                          | Kenten fun eine gruke Flaresse.                                    |
| Vorname vog Nachname                                                     | In beiden Feldern <b>[Vorname]</b> und <b>[Nachname]</b> – egal in |
|                                                                          | welchem - kann durch Eingabe von mind. 3 Zeichen des               |
|                                                                          | Vor- oder Nachnamens oder der Mitgliedsnummer nach                 |
|                                                                          | Schützen innerhalb des Vereins gesucht und übernommen              |
| Snirley Vogt (70600173)                                                  | werden.                                                            |
| Tobias Vogt (70613864)                                                   | Eckann indoch auch eine beliebige nicht registrierte Persen        |
|                                                                          | Es Kann jeuoch auch eine beliebige nicht registrierte Person       |
|                                                                          | als mannschartsruhler eingesetzt und durch Angabe der              |
|                                                                          |                                                                    |

| Kommentar                                                                                                    | Im <b>Kommentar</b> feld kann eine max. 300 Zeichen lange<br>mannschaftsbezogene Nachricht an den RWKL hinterlassen<br>werden, welche dem RWKL entsprechend signalisiert wird.<br>Das Verfassen von Nachrichten an den RWKL ist nur<br><b>während des Meldezeitraums</b> möglich. Außerhalb des<br>Meldezeitraums ist das Feld deaktiviert.<br>Nachrichten werden zum Saisonneustart automatisch<br>wieder gelöscht.                                                                                                    |
|----------------------------------------------------------------------------------------------------|----------------------------------------------------------------------------------------------------|
| Setzliste / Mannschaftsaufstellung                                                                                           | <ul> <li>Setzliste / Mannschaftsaufstellung führt zur Pflege</li> <li>der Erstsetzliste<br/>für Ligamodus(Mann-gegen-Mann)-Mannschaften</li> <li>oder einer Mannschaftsaufstellung<br/>für Nicht-Ligamodus(RWK)-Mannschaften</li> <li>Hat die RWK-Leitung gültige Wettkampfpläne freigegeben,<br/>kann hier über den Link Wettkampfplan der aktuelle</li> <li>Wettkampfplan der selektierten Mannschaft als PDF<br/>erzeugt und gedruckt werden.</li> </ul>                                                               |
| Meldeschluss       Vereinsdaten       Mannschaftsdaten       Mannschaftsschleßstätte         Schießstätte       Schützenheim | Abweichende Mannschaftsschießstätte:<br>Sollte ein Verein z.B. für Kleinkaliberdisziplinen selbst<br>keinen geeigneten Schießstand besitzen und deshalb seine<br>KK-Disziplinen auswärts schießen, kann hier zur<br>entsprechenden Mannschaft eine von der eigenen<br>Vereinsschießstätte abweichende Schießstätte angegeben<br>werden.<br>Diese ersetzt dann auf dem Wettkampfplan die<br>Vereinsschießstätte.<br>Damit die Schießstätte auf dem Wettkampfplan getauscht<br>wird, ist mind. eine Schießstätte anzugeben. |

## **3.2 Aktions- und Status-Buttons**

Nachfolgend beschriebene Aktions- und Statusbuttons sehen Sie nur bei Mannschaften, deren Rundenwettkampf sich innerhalb des gesetzten Meldezeitraums befindet. Außerhalb des Meldezeitraums sind keine Aktionen durchführbar.

| Bedeutung des Mannse | chaftsmeldestatus:                                                                                                    |
|----------------------|----------------------------------------------------------------------------------------------------|
| Bestätigt            | Diese Mannschaft ist zum RWK <b>gemeldet (aktiviert)</b> und durch den Verein <b>bestätigt</b> .<br>D.h. sämtliche Mannschaftsdetails wie Mannschaftsführer und Schießtage/-zeiten sind<br>durch den Verein überprüft und die Mannschaft wurde zum RWK neu gemeldet oder<br>wiederholt bestätigt.<br>Bei Klick auf <b>"Bestätigt" (grün)</b> wechselt der Status auf <b>"nicht bestätigt" (gelb)</b>                                                                                                    |
| <b>€</b> Bestätigen  | Diese Mannschaft ist zwar zum RWK <b>gemeldet (aktiviert)</b> , wurde durch den Verein<br>aber <b>noch nicht bestätigt</b> , d.h. der Verein muss seine Mannschaftsdetails noch<br>überprüfen und die erneute Mannschaftsmeldung bestätigen.<br>Bei Klick auf <b>"Bestätigen" (gelb)</b> wechselt der Status auf <b>"Bestätigt" (grün)</b><br>Für die Mannschaftsmeldungen zu einer neuen Saison stehen alle Mannschaften des<br>entsprechenden RWK auf Status <b>"nicht bestätigt" (gelb)</b> .<br>Nach dem <b>"Hinzufügen"</b> einer neuen Mannschaft steht der Status ebenfalls<br>automatisch auf <b>aktiviert=gemeldet</b> und <b>"nicht bestätigt" (gelb)</b> .<br>Diese neu zu meldende Mannschaft ist nach Überprüfung der Mannschaftsdetails<br>noch zu <b>bestätigen</b> . |
| 0                    | Durch Entfernen des Hakens aus der Checkbox ( <b>deaktivieren</b> ) im Status <b>"nicht</b><br><b>bestätigt" (gelb)</b> wird die Mannschaft offiziell aus dem RWK <b>"abgemeldet</b> ".<br>Das Verschwinden des Statusbuttons signalisiert, dass die Mannschaft in der aktuellen<br>RWK-Planung verbandsseitig noch in einer RWK-Klasse beheimatet ist.<br>Sie kann deshalb vom Verein auch nicht gelöscht werden – dies geschieht nach<br>Abschluss der Planung durch den RWKL.                                                                                                    |
| C Löschen            | Wurde der Haken aus der Checkbox entfernt ( <b>deaktiviert = abgemeldet</b> ) und die<br>Mannschaft befindet sich innerhalb der RWK-Planung in keiner RWK-Klasse mehr,<br>erscheint ein Löschen-Button, mit dem die Mannschaft endgültig mit allen<br>Mannschaftsdaten gelöscht werden kann.<br>Den Löschen-Button sollten Sie eigentlich nur bei einer vorher neu angelegten<br>Mannschaft sehen, wenn Sie diese "deaktivieren".                                                                                                    |

## 3.3 Mannschaft hinzufügen

| <b>L</b> Mannschaft | t hinzufügen        | Fügen Sie über die                                                                                                    | ese Sc                                                                         | haltfläch                                                                                  | e eine neue V                                                                                                    | Vereinsmann                                                                                      | nschaft hinzu.                                                                                                |
|---------------------|---------------------|----------------------------------------------------------------------------------------------------|--------------------------------------------------------------------------------|--------------------------------------------------------------------------------------------|----------------------------------------------------------------------------------------------------|--------------------------------------------------------------------------------------------------|----------------------------------------------------------------------------------------------------|
|                     | Mannschaft hinzufü  | igen                                                                                                    |                                                                                |                                                                                            |                                                                                                    |                                                                                                  | ×                                                                                                    |
|                     | MANNSCHAFT          |                                                                                                    |                                                                                | MANNSCHAFT                                                                                 | SFÜHRER                                                                                                    |                                                                                                  |                                                                                                    |
|                     | a<br>Disziplin      | RWK Luftgewehr 2019/2020                                                                                                    | •                                                                              | Nachname                                                                                   |                                                                                                    |                                                                                                  |                                                                                                    |
|                     | e Mannschaftsname   | Trowin Druisheim                                                                                                    | 4                                                                              | Vorname                                                                                    |                                                                                                    |                                                                                                  |                                                                                                    |
|                     | e<br>Schießtag<br>e | Montag                                                                                                    | Ŧ                                                                              | Telefon                                                                                    |                                                                                                    |                                                                                                  |                                                                                                    |
|                     | e Schießzeit        | 20:00                                                                                                    | O                                                                              | Handy                                                                                      |                                                                                                    |                                                                                                  |                                                                                                    |
|                     | bl                  |                                                                                                    |                                                                                | Email                                                                                      |                                                                                                    |                                                                                                  |                                                                                                    |
|                     | A)                  |                                                                                                    |                                                                                | Straße                                                                                     |                                                                                                    |                                                                                                  |                                                                                                    |
|                     |                     |                                                                                                    |                                                                                | PLZ Ort                                                                                    |                                                                                                    |                                                                                                  |                                                                                                    |
|                     |                     |                                                                                                    |                                                                                |                                                                                            |                                                                                                    |                                                                                                  |                                                                                                    |
|                     |                     | Speichern                                                                                                    |                                                                                |                                                                                            | Zurücksetzen                                                                                                    |                                                                                                  |                                                                                                    |
|                     |                     | Mannschaft geme<br>heute innerhalb d<br><u>Angemerkt:</u> Befin<br>(deaktivierte) Mar<br>eine neue Mannsc<br><u>Abhilfe:</u> Zuerst die<br>dann die neue Ma<br>Mannschaft wiede | Idet w<br>es ent<br>det sig<br>nnscha<br>chaft r<br>e abge<br>innsch<br>er dea | verden so<br>tsprechen<br>aft, kann o<br>melden zu<br>emeldete<br>naft hinzur<br>ktivieren | II. Es stehen<br>Iden Meldeze<br>alb einer Disz<br>diese Diszipli<br>können.<br>(=deaktiviert<br>fügen und ab<br>(=abmelden) | nur die RWK<br>eitraums liege<br>ziplin eine ab<br>n nicht ausge<br>e) Mannscha<br>oschließend d | zur Verfügung, die<br>en.<br>gemeldete<br>ewählt werden, um<br>aft wieder aktivieren,<br>lie zuvor aktivierte |
| Mannschaftsnan      | ne:                 | Die Zeile mit dem<br>Disziplin.                                                                                                    | Manı                                                                           | nschaftsn                                                                                  | amen ersche                                                                                                    | eint erst nach                                                                                   | n Auswahl einer                                                                                               |
| Mannschaftsnun      | nmer:               | Der Name wird au<br>nächsthöhere Mar<br>Eine Mannschafts<br>Nummer kann be                                                                                                    | itoma<br>nnsch<br>snumr<br>i Nich                                              | tisch aus (<br>aftsnumn<br><b>ner ist zw</b><br><b>t-Überein</b>                           | dem Vereins<br>ner vorgesch<br>ingend erfor<br>istimmung a                                                                   | namen vorbe<br>lagen.<br>r <b>derlich. Die</b> v<br><b>bgeändert w</b>                           | elegt und die<br>vorgeschlagene<br>verden.                                                                    |
|                     |                     | In manchen Runde<br>Mannschaften aue<br>keine vollzählige N                                                                                                    | enwet<br>ch reir<br>Manns                                                      | ttkämpfer<br>ne Einzelw<br>schaft ges                                                      | n werden net<br>vertungsschü<br>tellt werden                                                                                 | oen den herko<br>itzen zugelas:<br>kann.                                                         | ömmlichen<br>sen – z.B. wenn                                                                                  |
|                     |                     | Damit diese Schüt<br>gemeldet werden<br>(E)inzelschützen-N                                                                                                    | zen el<br>könn<br><b>Mann</b>                                                  | benfalls ir<br>en, braucl<br><b>schaft</b> .                                               | n planbaren \<br>hen auch die                                                                                                | Vettkämpfer<br>se eine Manr                                                                      | n mitschießen und<br>nschaft – eben eine                                                                      |
|                     |                     | Zu diesem Zweck l<br>numerisch ist – au                                                                                                    | kann o<br>Ich als                                                              | die Manns<br>5 <b>[E]</b> "ben                                                             | schaftsnumm<br>ummert" we                                                                                                    | ner – die norr<br>rden.                                                                          | malerweise                                                                                                    |

| Schießtag/Schießzeit: | Schießtag/-zeit ist nur bei "variabler Terminplanung" relevant und kennzeichnet den Wunschschießtag/-zeit der Vereinsmannschaft.                                                                                                    |
|-----------------------|----------------------------------------------------------------------------------------------------|
|                       | Ihre RWK-Leitung wird Ihnen mitteilen, ob Sie diese Angaben machen<br>müssen, und wenn JA, vorgeben, ob der Schießtag nur in einem einwöchigen<br>oder variabel auch in einem zweiwöchigen Terminfenster gewählt werden<br>kann.                                                                                                    |
|                       | Wird der RWK grundsätzlich nach einem festen Zeitplan mit vorgegebenen<br>Schießtagen und ohne Wunschtag/-zeit geplant, können diese beiden Felder<br>übergangen werden.                                                                                                    |
| Mannschaftsführer:    | In beiden Feldern <b>[Nachname]</b> und <b>[Vorname]</b> – egal in welchem - kann durch<br>Eingabe von <b>mind. 3 Zeichen</b> des <b>Vor- oder Nachnamens</b> oder der <b>Mitglieds-</b><br><b>nummer</b> nach Schützen innerhalb des Vereins gesucht und diese übernommen<br>werden, soweit sie über den Mitgliederupload (basierend auf den<br>Mitgliedsdaten aus der Verbandsverwaltung) in der Datenbank stehen. |
|                       | Fehlende Daten lassen sich nachtragen.                                                                                                    |
|                       | Es kann jedoch auch eine beliebige nicht registrierte Person als<br>Mannschaftsführer eingesetzt und durch Angabe der erforderlichen Felder<br>erfasst werden.                                                                                                    |
|                       | Nachname, Vorname, eine(1!) Telefonnummer (egal ob Festnetz oder mobil)<br>und eine Emailadresse sind Pflichtangaben.                                                                                                    |
|                       | <ul> <li>Die Emailadresse wird zur Kontaktaufnahme und irgendwann einmal für die<br/>Meldungs-Bestätigungen verwendet werden.</li> <li>Sollte ein Mannschaftsführer keine eigene Emailadresse besitzen, dann<br/>bitte die Emailadresse des Sportleiters/Vereinsverantwortlichen<br/>eintragen.</li> <li><u>Ohne Emailadresse ist die Anlage des Mannschaftsführers nicht möglich!</u></li> </ul>                    |
|                       | Angemerkt:<br>Sollten falsche Adress- und Telefondaten zu der Person erscheinen, dann hat<br>i.d.R. der Verein seine Mitgliedsdaten nicht ordentlich gepflegt.<br>Die Mitgliedsdaten werden durch den Verband nur zur Verfügung gestellt,<br>gepflegt werden die Daten i.d.R. durch den Verein und beim Verband lediglich<br>aktualisiert!<br>Zur Behebung bitte an den Vereins-Mitgliederverwalter wenden!          |

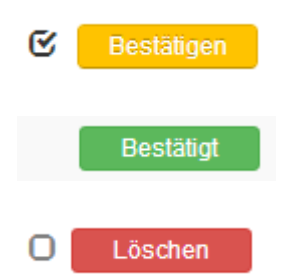

Nachdem eine Mannschaft hinzugefügt wurde, besitzt diese erst den Meldestatus aktiviert=gemeldet und "nicht bestätigt" = (gelb)

Sie muss, damit sie durch die RWK-Leitung verplant werden kann, noch bestätigt werden.

Wurde eine Mannschaft irrtümlich neu angelegt, so kann sie nach "Deaktivierung" (Entfernen des Hakens aus der Checkbox), auch wieder gelöscht werden.

### 4. Erstsetzliste für Ligamodus(Mann-gegen-Mann)-Mannschaften verwalten

| RWK-Mannschaftsverwaltung      |      |                         |           |                       |                    | Ang                | emeldet als: Trowin Druisheim 👻 |
|--------------------------------|------|-------------------------|-----------|-----------------------|--------------------|--------------------|---------------------------------|
| Trowin Druisheim -             | Schi | utzengau Don            | au-Ries   |                       |                    |                    |                                 |
| Mannschaftsübersicht           |      |                         |           | Meldeschluss          | Vereinsdaten       | Mannschaftsdaten   | Mannschaftsschießstätte         |
| <b>1</b> Mannschaft hinzufügen |      |                         |           | Schieß <del>tag</del> | Freitag            | • Schießzeit       | 20:00 🖸                         |
| Mannschaft                     |      | Mannschaftsführer       |           |                       |                    |                    |                                 |
| RWK Luftgewehr 2019/2020       | 1    | Helmut Vogt             | Bestätigt | Name                  | Helmut Vogt        |                    |                                 |
| RWK Luftgewehr 2019/2020       | 2    | Michael Käser           | Bestätigt | Telefon               | 09078-1591         |                    |                                 |
| RWK Luftgewehr 2019/2020       | 33   |                         | Bestätigt | Handy                 | 0160-5407952       |                    |                                 |
| RWK Luftpistole 2019/2020      | 1    | Siegfried<br>Hindermayr | Bestätigt | Email                 | helmut.vogt@d      | Iruisheim.de       |                                 |
| RWK LG/LP-Auflage 2019/2020    | 1    | Wolfgang Käser          | Bestätigt | Straße                | Trowinstraße 3     |                    |                                 |
|                                |      |                         |           | PLZ Ort               | 86690 Druishei     | im                 |                                 |
|                                |      |                         |           | Kommentar             | Testkommenta       | r zur 1. Setzliste |                                 |
|                                |      |                         |           |                       | Noch 270 Zeiche    | n möglich.         | <i>li</i>                       |
|                                |      |                         |           |                       | Speichern          | Zurücksetze        | n                               |
|                                |      |                         |           | Cotzli                | isto / Mannachaffr |                    |                                 |
|                                |      |                         |           | SetZi                 | ste / Mannschans   |                    |                                 |
|                                |      |                         |           | 📜 Wettk               | ampfplan           |                    |                                 |

Mit Klick auf eine Mannschaft bzw. Mannschaftsführer in der **RWK-Mannschaftsverwaltung** gelangen Sie zum Register Mannschaftsdaten , an dessen Ende die Verzweigung zur **g**. Setzliste / Mannschaftsdaten führt.

Die & Setzliste / Mannschaftsaufstellung ist multifunktional sowohl für

- Ligamodus-Mannschaften => Mann-gegen-Mann-Rundenwettkämpfe
- Nicht-Ligamodus-Mannschaften => herkömmliche Mannschafts-Rundenwettkämpfe

Für **Ligamodus-Mannschaften** wird über diesen Link die **Erstsetzliste** gepflegt bzw. erfasst. Das **Status-Icon** hinter dem Link zeigt dabei an:

Die Erstsetzliste ist noch zu pflegen bzw. zu erfassen und gegenüber dem RWKL noch nicht bestätigt.

Die Erstsetzliste ist gepflegt und gegenüber dem RWKL bestätigt.

Der Status der Erstsetzliste (bestätigt oder nicht bestätigt) wird dem RWKL signalisiert.

Für Nicht-Ligamodus-Mannschaften lässt sich hiermit eine rein informelle Mannschaftsaufstellung hinterlegen.

Eine noch leere Erstsetzliste (bzw. Mannschaftsaufstellung) stellt sich wie folgt dar:

Die Anzahl der Schützen, die mit einem **Ringergebnis als Erstsetzliste** oder für eine Mannschaftsaufstellung aufgenommen werden können, legt Ihr Verband fest.

| Über den  | Bestätigen   |       | Bestätigt | -Button, welcher erst bei mind. 1 Eintrag erscheint, wechselt der |
|-----------|--------------|-------|-----------|-------------------------------------------------------------------|
| Meldestat | us für den F | RWKL. |           | ·                                                                 |

| Erstsetzliste / Mar<br>RWK Luftpistole 2 | nnschaftsaufste<br>2019/2020 - Tro | ellung<br>owin Druisheim | 1                | Bestätigen Bestätigt | ×   |
|------------------------------------------|------------------------------------|--------------------------|------------------|----------------------|-----|
| Schütze                                  | WK                                 | Ringe                    | Ergebnisherkunft | Ausländer            | *   |
| 1                                        |                                    | 0,000                    |                  |                      |     |
|                                          |                                    |                          |                  |                      |     |
| + Eintrag hinzufüge                      | en                                 |                          |                  |                      |     |
| 4                                        |                                    |                          |                  |                      | T T |
|                                          |                                    |                          |                  |                      |     |
|                                          |                                    |                          |                  |                      |     |

Im laufenden Betrieb füllt sich nur die Erstsetzliste bei Neustart einer Saison **automatisch durch eine RWKL-Aktion** aus einem abgeschlossenen Rundenwettkampf. Dabei werden nur die **beteiligten Schützen, d.h. Schützen, die mind. einen Wettkampf geschossen haben**, mit deren Abschluss-Setzwert in die Vereinsmannschaft zurückgeschrieben und der Status auf Bestäligen gesetzt.

Die Erstsetzliste bleibt immer mit der Mannschaft verbunden und wandert bei Auf- und Abstieg mit der Mannschaft mit. Wurden Schützen aus der Abschlusssetzliste der Vorsaison an die Erstsetzliste zurückgegeben, die in der neuen Saison durch Update der Mitgliederdaten aber keine Startberechtigung mehr haben, werden diese automatisch aus der Erstsetzliste entfernt.

|   | Schütze              | WK | Ringe   | Ergebnisherkunft                                       | Ausländer |
|---|----------------------|----|---------|--------------------------------------------------------|-----------|
| - | Florian Radmiller    | 10 | 368,860 | Vorjahresdurchschnitt (selbe Klasse oder Auf-/Abstieg) | â         |
| - | Helmut Vogt          | 14 | 364,660 | Vorjahresdurchschnitt (selbe Klasse oder Auf-/Abstieg) | â         |
| - | Nicolas Rettinger    | 10 | 362,770 | Vorjahresdurchschnitt (selbe Klasse oder Auf-/Abstieg) | â         |
| 1 | Siegfried Hindermayr | 14 | 358,160 | Vorjahresdurchschnitt (selbe Klasse oder Auf-/Abstieg) | â         |
| - | Rupert Käser         | 14 | 354,270 | Vorjahresdurchschnitt (selbe Klasse oder Auf-/Abstieg) | â         |
| - | Max Käser            | 40 | 342,430 | Vorjahresdurchschnitt (selbe Klasse oder Auf-/Abstieg) | Ê         |
| - | Fistrag biszufügan   |    |         |                                                        |           |

### 4.1 Erstsetzliste erfassen / pflegen

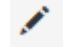

Der **Bearbeiten-Stift** einer Schützenzeile öffnet eine **Editbox** zur Erfassung bzw. Pflege der Erstsetzlistendaten.

Eingetragene Schützen für eine Erstsetzliste werden beim Speichern automatisch nach ihren Ergebnissen absteigend sortiert.

|   | Schütze             |         | WK        | Ringe     | Ergebnisherkunft | Ausländer |  |
|---|---------------------|---------|-----------|-----------|------------------|-----------|--|
| 1 |                     |         |           | 0,000     |                  |           |  |
|   |                     | Schütze |           |           | Ringe            | Ausländer |  |
|   |                     |         |           |           | 0,000            |           |  |
|   |                     |         | Ergebnisl | herkunft: |                  | T         |  |
|   | Speichern Abbrechen |         |           |           |                  |           |  |

Schützen lassen sich mit deren Nachnamen, Vornamen oder Mitgliedsnummer selektieren. Die Trefferliste verfeinert sich je nach Selektion...

| Schütze                 |                    | Schütze                  |       | Schütze                |     |
|-------------------------|--------------------|--------------------------|-------|------------------------|-----|
| Vog                     |                    | michal                   |       | 7060017                | )   |
| Helmut Vogt (70600172)  | ut Vogt (70600172) |                          | 1)    | Dieter Trauner (706001 | 70) |
| Patrick Vogt (70612656) |                    | Michael Kuhn (7060336    | 9)    | Dieter Utz (70600171)  |     |
| Shirley Vogt (70600173) |                    | Michael Käser (70600051) |       | Dina Willner (70600178 | )   |
| Tobias Vogt (70613864)  |                    | Michael Mayr (70600094   | 4)    | Günter Willner (706001 | 79) |
|                         |                    | Michael Peter Utz (7060  | 0691) | Helmut Vogt (70600172  | )   |
|                         |                    | Michael Rettinger (7061  | 1697) | Shirley Vogt (70600173 | )   |
|                         |                    | Michael Steppich (70600  | 0155) |                        |     |
|                         |                    | Michael Trauner (70600   | 169)  |                        |     |

Die Schützenselektion hält sich dabei an die Startberechtigung je Disziplin und Verein:

Bei Mannschaften, welche vom RWKL bereits in eine Klasse eingeteilt wurden, können nur Schützen erfasst werden, welche für den Verein in der entsprechenden Disziplin startberechtigt sind.

Bei neu angelegten Mannschaften, welche noch nicht in Klassen eingeteilt wurden, können generell alle Schützen eines Vereines erfasst werden, unabhängig einer evtl. Startrechtsbeschränkung.

| Könnt ihr einen Schützen nicht auswählen bzw. eintragen, wird er<br>a) für euren Verein für diesen RWK generell nicht startberechtigt sein oder<br>b) als Neuzugang mit seiner Startberechtigung noch nicht für euren Verein gemeldet/gespeichert sein. |                                                  |                                                    |  |  |  |
|----------------------------------------------------------------------------------------------------|--------------------------------------------------|----------------------------------------------------|--|--|--|
| Im Falle vo                                                                                                    | n <b>b)</b> tragt den Schützen bitte im Register | Mannschaftsdaten mit allen erforderlichen Daten im |  |  |  |
| Feld Komme                                                                                                    | ntar                                             | ein und gebt einen Hinweis auf den "Neuzugang".    |  |  |  |

1

| Ringe | Das Feld Ringe wird grundsätzlich mit drei Nachkommastellen geführt. In der Setzliste des                                                                                                    |  |  |  |
|-------|----------------------------------------------------------------------------------------------------|--|--|--|
| 0,000 | Ommernenders werden dagegen nur zwei Nachkommastenen angezeigt.                                                                                                    |  |  |  |
|       | Normalerweise sind <b>nur Schützen mit Ringdurchschnitt</b> – sprich: einem <b>Ringwert &gt; 0</b> – der Erstsetzliste zu erfassen. Schützen, die nur mit 0,000 erfasst werden, werden in der Setzliste des Onlinemelders nicht angezeigt! |  |  |  |
| Ringe | Sollen dennoch Schützen mit <b>Ringwert 0,00</b> in der Setzliste angezeigt werden, sind diese mit einer dritten Nachkommastelle > 0 – 7 B. 0.001 – zu erfassen                                                                            |  |  |  |
| 0,001 | In der Setzliste des Onlinemelders wird die dritte Nachkommastelle nicht angezeigt.                                                                                                    |  |  |  |

| Ergebnisherkunft: |                                                        | • |  |
|-------------------|--------------------------------------------------------|---|--|
|                   | Vorjahresdurchschnitt (selbe Klasse oder Auf-/Abstieg) |   |  |
|                   | Ergebnis 2                                             |   |  |
|                   | Ergebnis 3                                             |   |  |
|                   | kein Vorergebnis                                       |   |  |

Ein **Ringwert > 0** erfordert gleichzeitig auch die Angabe der **Ergebnisherkunft.** 

Ein Unterlassen wird mit Hinweis entsprechend angemahnt.

Die erlaubten Ergebnisherkünfte hat Ihr Verband festgelegt. Durch die Ergebnisübernahme aus der Abschlusssetzliste der Vorsaison wurde die Ergebnisherkunft bei allen übernommenen Schützen automatisch auf "Vorjahresdurchschnitt (selbe Klasse oder Auf-/Abstieg)" gesetzt.

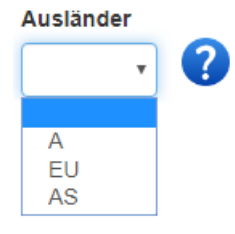

Im Feld "**Ausländer**" lässt sich bei Bedarf die durch die "großen" Liga-Regelwerke geforderte Angabe zum Schützen treffen.

Ihr Verband wird Ihnen mitteilen, ob Sie diese Angabe machen müssen oder das Feld "leer" lassen sollen.

Das 🕐 verlinkt auf die aktuelle DSB-Erläuterung dazu.

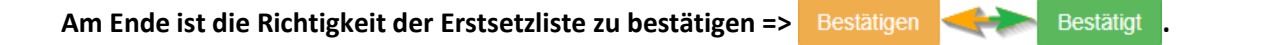

Eine aus der Abschlusssetzliste der Vorsaison übernommene Erstsetzliste enthält nur Schützen, die im Vorjahr auch ein Ergebnis für die Setzliste geliefert hatten. Schützen, die in der Vorsaison zwar in der Setzliste vorhanden waren, aber nicht zum Einsatz kamen, wurden nicht in die Erstsetzliste zurückgeschrieben.

Sie sind gehalten, zur Bestätigung der Erstsetzliste Ihre in der neuen Saison einzusetzenden Schützen zu überprüfen und bei Bedarf wieder zusätzliche Schützen aufzunehmen.

Wieviele Schützen Sie in eine Erstsetzliste aufnehmen können, gibt der Verband vor.

Beachte:Die Erstsetzliste ist keine Mannschaftsaufstellung und demnach auch Stammschützenmeldung -<br/>sie dient lediglich zur Feststellung der Setzreihenfolge im 1. Wettkampf!<br/>Darüber hinaus kann sie für den Einsatz zusätzlicher Schützen nach dem 1. Wettkampf das für deren<br/>Setzreihenfolge erforderliche Ergebnis bereitstellen.

## 5. evtl. Mannschaftsaufstellung und Schützeninformationen für Nicht-Ligamodus-Mannschaften

Gleichzeitig kann das Objekt "Erstsetzliste" für Nicht-Ligamodus-Mannschaften auch als generelle
 Mannschaftsaufstellung genutzt werden, wenn a) der Verein das möchte oder
 b) vom RWKL gefordert wird.

Die Mannschaftsaufstellung hat nur informativen Charakter und kann durch den RWKL zu Einteilungszwecken genutzt werden. Die Vorgaben wird der RWKL mit Ihnen kommunizieren.

Für diese Mannschaften wird durch Ergebniseintrag (eine entsprechende Ergebnisherkunft vorausgesetzt) auch ein Mannschaftsdurchschnitt errechnet.

- Eine mögliche Mannschaftsgröße wird durch Ihren Verband vorgegeben.
- Soll ein Ringwert zu den Schützen angegeben werden, muss hierfür in der Ergebnisherkunft ein entsprechender Eintrag gewählt werden. (=> selbes Objekt wie "Erstsetzliste")
  - Dies kann der Standardeintrag "Vorjahresdurchschnitt" sein oder auch ein speziell für eine "Mannschaftsaufstellung" vorgesehener Eintrag.
- Ein Ringwert ist nicht zwingend erforderlich, kann auch 0,000 lauten. (beachte jedoch die Ringsumme!)

| Erst<br>RW | setzliste / Mannschaft<br>K Luftgewehr 2019/20 | saufstellung<br>20 - Trowin Dr | uisheim 2 |                            | Bestätigen | ×   |
|------------|------------------------------------------------|--------------------------------|-----------|----------------------------|------------|-----|
|            | Schütze                                        | Herren III                     | Ringe     | Ergebnisherkunft           | Ausländer  | •   |
| 1          | Siegfried Hindermayr                           | 14                             | 354,800   | für Mannschaftsaufstellung | â          |     |
| 1          | Michael Käser                                  | 12                             | 351,600   | für Mannschaftsaufstellung | â          |     |
| 1          | Christoph Sailer                               | 10                             | 323,400   | für Mannschaftsaufstellung | â          |     |
| 1          | Alexander Kuhn                                 | 10                             | 318,500   | für Mannschaftsaufstellung | â          |     |
|            |                                                | Summe                          | 1348,300  |                            |            |     |
| +          | Eintrag hinzufügen                             |                                |           |                            |            | Ŧ   |
| 4          |                                                |                                |           |                            |            | - F |
|            |                                                |                                |           |                            |            |     |

In der Spalte "**WK**" (= Wettkampfklasse) lässt sich die Wettkampfklasse der Schützen durch "**mouseover**" anzeigen. Die Ziffern entsprechen der Wettkampfklassennummerierung Ihres Verbandes.

**Beachte:** Eine **"Mannschaftsaufstellung**" wird durch den RWKL **nicht zurückgesetzt**. Sie bleibt bis zu einer manuellen Änderung mit der Mannschaft verbunden.

#### Viel Erfolg bei Ihrer eigenen Mannschaftsverwaltung!